#### WHEN YOU LOG IN WILL LOOK LIKE THIS AND SELECT THE FIND HEALTH & DRUG PLANS

| Medicare.gov | ,                                                                                                  | Basics ∽ Health & Drug Plans ∽                                         | Providers & Services V                                |
|--------------|----------------------------------------------------------------------------------------------------|------------------------------------------------------------------------|-------------------------------------------------------|
|              | Welcome, John!                                                                                     |                                                                        |                                                       |
|              | What do you want to do?<br>Medicare's Open Enrollment Period<br>your Medicare health and prescript | runs from October 15 to December 7. This<br>on drug coverage for 2024. | is your opportunity to <u>review and change</u>       |
|              | Find health & drugs plans                                                                          | Check my claims                                                        | Get my electronic Medicare<br>Summary Notices (eMSNs) |
|              | Pay my premium                                                                                     | 🗱 Edit my account settings                                             | ••• Open all options                                  |

#### THEN SELECT 2024

| Find Plans Now                                                                                                    | × |
|----------------------------------------------------------------------------------------------------|---|
| Choose the year you need coverage and enter<br>your ZIP code:<br>COVERACE FOR<br>2024 2023<br>ZIP CODE<br>92589<br>Continue Cancel |   |

## WILL SHOW WHAT PLAN YOU HAVE AND THEN CLICK FIND PLANS NOW

| Account home                                                                                                    | Basics V <u>Health &amp; Drug Plans</u> V Prov                                                                   | iders & Services Υ |
|----------------------------------------------------------------------------------------------------|----------------------------------------------------------------------------------------------------|--------------------|
| Welcome back, John!<br>It's time to review your pharmacy and drug lists below. Yo<br>make changes to your existing coverage and get details a<br>plans.          | u can also<br>bbout other                                                                                        |                    |
| rour 2023 plan<br>Bight now you have:<br>SIIVerScript SmartSaver (PDP)<br>Man type: Drug plan (Part 0)<br>Man 10: S5601-207-0<br>Total monthly premium<br>\$4.50 | Open Enrollment is here!<br>Join or switch health and drug plans<br>in Riverside, CA, 92589<br>(Change location) |                    |

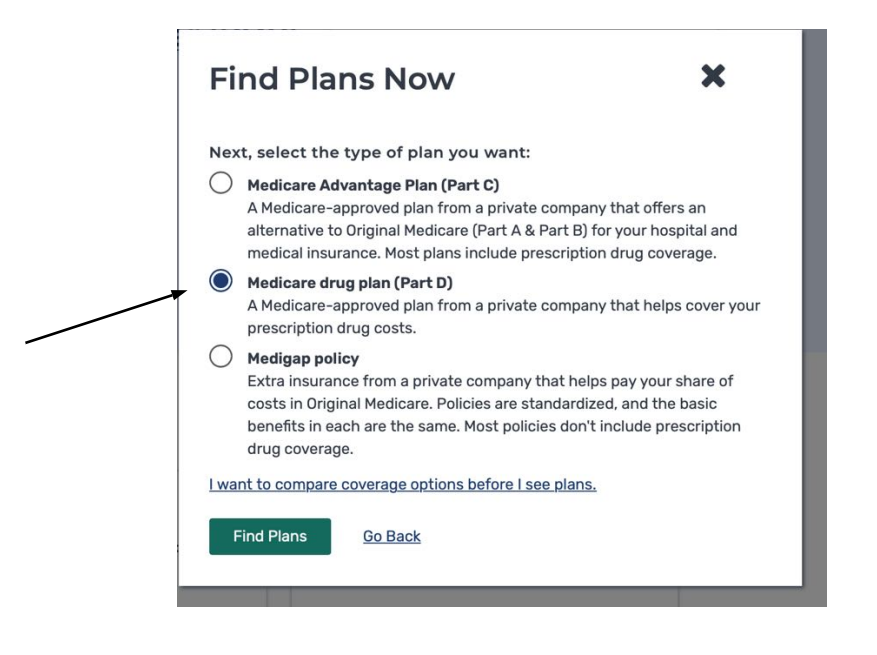

| Medicare.gov                                 | Basics 🗸 | Health & Drug Plans ~ | Providers & |
|----------------------------------------------|----------|-----------------------|-------------|
| You're viewing 2024 plans. Show me 2023 plan | L        |                       |             |

#### Tell us your search preferences

| <br>Do you want to see your drug costs when you compare plans?<br>Yes                                                       |
|----------------------------------------------------------------------------------------------------|
| Great!<br>To see drug costs, get ready to enter the name, dosage, quantity, and frequency for each drug you take regularly. |
| No No                                                                                                    |
| Next                                                                                                    |

THEN ENTER ANY MEDICINES TO INCLUDE IN THE SEARCH

### EXAMPLE

|                                                                                                    | Medicare.gov B                                                                                                    |                                                                                                    |    |
|----------------------------------------------------------------------------------------------------|----------------------------------------------------------------------------------------------------|----------------------------------------------------------------------------------------------------|----|
|                                                                                                    | You're viewing 2024 plans. <u>Show me 2023 plans.</u>                                                                                                    |                                                                                                    |    |
|                                                                                                    |                                                                                                    |                                                                                                    |    |
|                                                                                                    | Tell us about this dr                                                                                                    | ug                                                                                                    |    |
|                                                                                                    | Cephalexin                                                                                                    |                                                                                                    |    |
|                                                                                                    | DOSAGE                                                                                                    | ~                                                                                                    |    |
|                                                                                                    | QUANTITY FREQUENCY<br>30 Every month ~                                                                                                    |                                                                                                    |    |
|                                                                                                    | Add to My Drug List Cancel                                                                                                    |                                                                                                    |    |
| WHEN IT ASKS FOR PHARM                                                                                                    | ACY, BE SURE AND PICK SEVEI                                                                                                    | RAL TO SEE IF PRICES VARY. YOU C                                                                                                    | AN |
| PIC                                                                                                    | K UP TO FIVE PHARMACIES W                                                                                                    | HEN ASKED.                                                                                                    |    |
|                                                                                                    |                                                                                                    |                                                                                                    |    |
|                                                                                                    | EXAMPLE TO SEE EACH PLAN                                                                                                    |                                                                                                    |    |
|                                                                                                    |                                                                                                    |                                                                                                    |    |
| Your port plan                                                                                                    |                                                                                                    |                                                                                                    |    |
| Your next plan                                                                                                    | Saver (PDP)                                                                                                    |                                                                                                    |    |
| Your next plan<br>SilverScript Smart:<br>Aetna Medicare   Plan ID: Star ration:                                                                                                    | Saver (PDP)<br>55601-207-0                                                                                                    |                                                                                                    |    |
| Your next plan   SilverScript Smart:   Aetna Medicare   Plan ID:   Star rating:   ★ ★ ☆ ☆   MONTHLY PREMIUM                                                                                                    | <b>Saver (PDP)</b><br>55601-207-0                                                                                                    | PHARMACIES                                                                                                    |    |
| Your next plan   SilverScript Smart:   Aetna Medicare   Plan ID: S   Star rating:   ★   MONTHLY PREMIUM   \$18.60 Includes: Only dr                                                                                                    | Saver (PDP)<br>55601-207-0<br>rug coverage                                                                                                    | PHARMACIES<br>4 of 4 of your selected retail pharmacies are<br>in-network                                                              |    |
| Your next plan   SilverScript Smart:   Aetna Medicare   Plan ID: 5   Star rating: ★   MONTHLY PREMIUM   \$18.60 Includes: Only dr   TOTAL DRUG & PREMIUM                                                                                                    | Saver (PDP)<br>55601-207-0<br>Tug coverage<br>COST (for the rest of 2024)                                                                                                    | PHARMACIES<br>4 of 4 of your selected retail pharmacies are<br>in-network<br>View your pharmacies                                      |    |
| Your next plan<br>SilverScript Smart:<br>Aetna Medicare   Plan ID:<br>Star rating: ★★★☆☆<br>MONTHLY PREMIUM<br>\$18.60 Includes: Only dr<br>TOTAL DRUG & PREMIUM<br>\$243.96 Retail pharma                                                                                                    | Saver (PDP)<br>55601-207-0<br>rug coverage<br>COST (for the rest of 2024)<br>ccy: Estimated total drug + premium cost                                                                          | PHARMACIES<br>4 of 4 of your selected retail pharmacies are<br>in-network<br>View your pharmacies<br>DRUGS                             |    |
| Your next plan<br>SilverScript Smart:<br>Aetna Medicare   Plan ID:<br>Star rating: ★★★☆☆<br>MONTHLY PREMIUM<br>\$18.60 Includes: Only dr<br>TOTAL DRUG & PREMIUM<br>\$243.96 Retail pharma<br>\$285.44 Mail-order ph                                                                                                    | Saver (PDP)<br>55601-207-0<br>rug coverage<br>COST (for the rest of 2024)<br>rcy: Estimated total drug + premium cost<br>armacy: Estimated total drug + premium cost                           | PHARMACIES<br>4 of 4 of your selected retail pharmacies are<br>in-network<br>View your pharmacies<br>DRUGS<br>View drugs & their costs |    |
| Your next plan<br>SilverScript Smart:<br>Aetna Medicare   Plan ID:<br>Star rating: ★★★☆☆<br>MONTHLY PREMIUM<br>\$18.60 Includes: Only dr<br>TOTAL DRUG & PREMIUM<br>\$243.96 Retail pharma<br>\$285.44 Mail-order phy<br>DEDUCTIBLE                                                                                                    | Saver (PDP)<br>55601-207-0<br>rug coverage<br>COST (for the rest of 2024)<br>cy: Estimated total drug + premium cost<br>armacy: Estimated total drug + premium cost                            | PHARMACIES<br>4 of 4 of your selected retail pharmacies are<br>in-network<br>View your pharmacies<br>DRUCS<br>View drugs & their costs |    |
| Your next plan   SilverScript Smart:   Aetna Medicare   Plan ID:   Star rating:   *   MONTHLY PREMIUM   \$18.60 Includes: Only dr   TOTAL DRUG & PREMIUM   \$243.96 Retail pharma   \$285.44 Mail-order pharma   DEDUCTIBLE   \$280.00 Drug deduction                                                                                                    | Saver (PDP)<br>55601-207-0<br>rug coverage<br>COST (for the rest of 2024)<br>rcy: Estimated total drug + premium cost<br>armacy: Estimated total drug + premium cost                           | PHARMACIES<br>4 of 4 of your selected retail pharmacies are<br>in-network<br>View your pharmacies<br>DRUCS<br>View drugs & their costs |    |
| Your next plan   SilverScript Smart:   Aetna Medicare   Plan ID:   Star rating:   * * * 10 10:   Star rating:   * * * 10 10:   Star rating:   * * * 10 10:   Star rating:   * * * 10 10:   Star rating:   * * * 10 10:   Star rating:   * * * 10 10:   Star rating:   * * * 10 10:   MONTHLY PREMIUM   \$18.60 Includes: 0nly dr   TOTAL DRUG & PREMIUM   \$243.96 Retail pharma   \$285.44 Mail-order phe   DEDUCTIBLE   \$280.00 Drug deduction | Saver (PDP)<br>555601-207-0<br>rug coverage<br>COST (for the rest of 2024)<br>ccy: Estimated total drug + premium cost<br>armacy: Estimated total drug + premium cost                          | PHARMACIES<br>4 of 4 of your selected retail pharmacies are<br>in-network<br>View your pharmacies<br>DRUCS<br>View drugs & their costs |    |
| Your next plan   SilverScript Smart:   Aetna Medicare   Plan ID:   Star rating:   * * * 1 10:   Star rating:   * * * 1 10:   Star rating:   * * * 1 10:   Star rating:   * * * 1 10:   MONTHLY PREMIUM   \$18.60   Includes:   Ontal DRUG & PREMIUM   \$243.96   Retail pharma   \$285.44   Mail-order ph   DEDUCTIBLE   \$280.00 Drug deduction                                                                                                  | Saver (PDP)<br>55601-207-0<br>Tug coverage<br>COST (for the rest of 2024)<br>ty: Estimated total drug + premium cost<br>armacy: Estimated total drug + premium cost<br>ble<br>Added to compare | PHARMACIES<br>4 of 4 of your selected retail pharmacies are<br>in-network<br>View your pharmacies<br>DRUCS<br>View drugs & their costs |    |

# IF YOU FIND A PLAN YOU WANT TO ENROLL IN / OR SWITCH TO, CLICK ENROLL BUTTON TO TAKE YOU THROUGH STEPS TO ENROLL AND CANCEL YOUR CURRENT PLAN IF YOU HAVE ONE.

DURING ANNUAL OPEN ENROLLMENT ALL CHANGES WILL BECOME EFFECTIVE JANUARY 1<sup>st</sup>.

| MONTHLY PREMIUM                                           | PHARMACIES                                                |
|-----------------------------------------------------------|-----------------------------------------------------------|
| \$15.80 Includes: Only drug coverage                      | 4 of 4 of your selected retail pharmacies a<br>in-network |
| TOTAL DRUG & PREMIUM COST (for the rest of 2024)          | View your pharmacies                                      |
| \$261.60 Retail pharmacy: Estimated total drug + premium  | cost DRUGS                                                |
| \$213.60 Mail-order pharmacy: Estimated total drug + prem | <u>View drugs &amp; their costs</u><br>um cost            |
| DEDUCTIBLE                                                |                                                           |
| \$545.00 Drug deductible                                  |                                                           |
|                                                           |                                                           |
| \$545.00 Drug deductible                                  |                                                           |